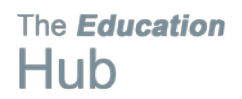

# **QR** Codes

Signing up to a workshop in Learning HERO via a QR code

Scan the QR code using a QR scanner app on your smart phone.

Select Open browser (this is in Android)

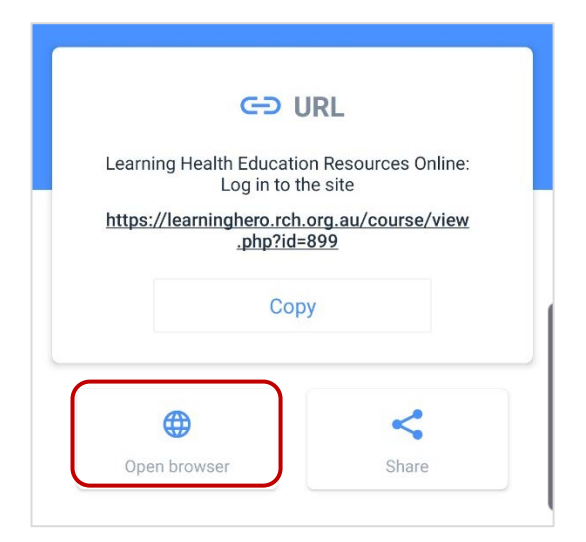

Sign into Learning HERO using your **RCH Username and Password**.

Select Remember username for future reference.

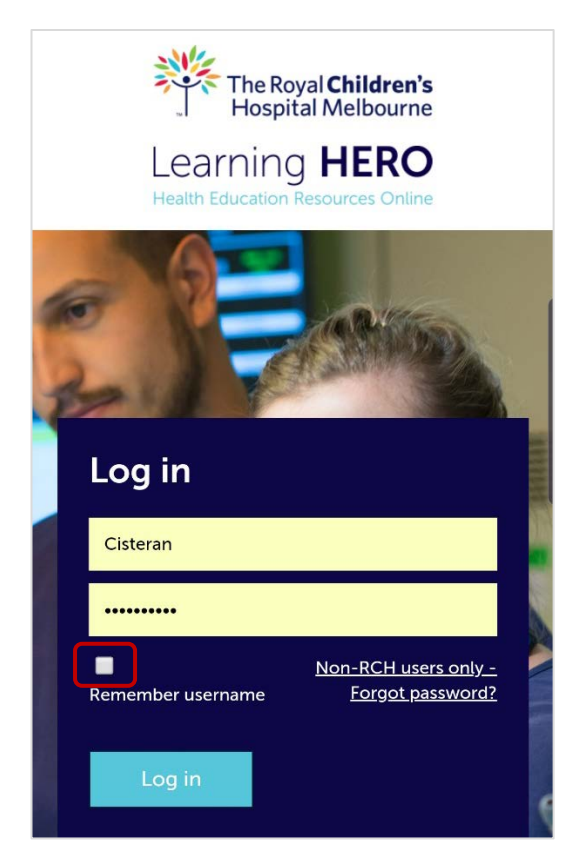

# The *Education*

### You will now have access to Enrol into the course. Select ENROL ME

| Dashboard / Courses / JRMO Tutorial 2020<br>/ Enrolment options / Enrolment options |  |  |  |  |  |  |  |
|-------------------------------------------------------------------------------------|--|--|--|--|--|--|--|
| Enrolment options                                                                   |  |  |  |  |  |  |  |
| JRMO Tutorial Series<br>(2020)                                                      |  |  |  |  |  |  |  |
| - Self enrolment (Learner)                                                          |  |  |  |  |  |  |  |
| No enrolment key required.                                                          |  |  |  |  |  |  |  |

Scroll to go to the **session date** you want to sign-up for. Scroll across and select **Sign-up** under Options.

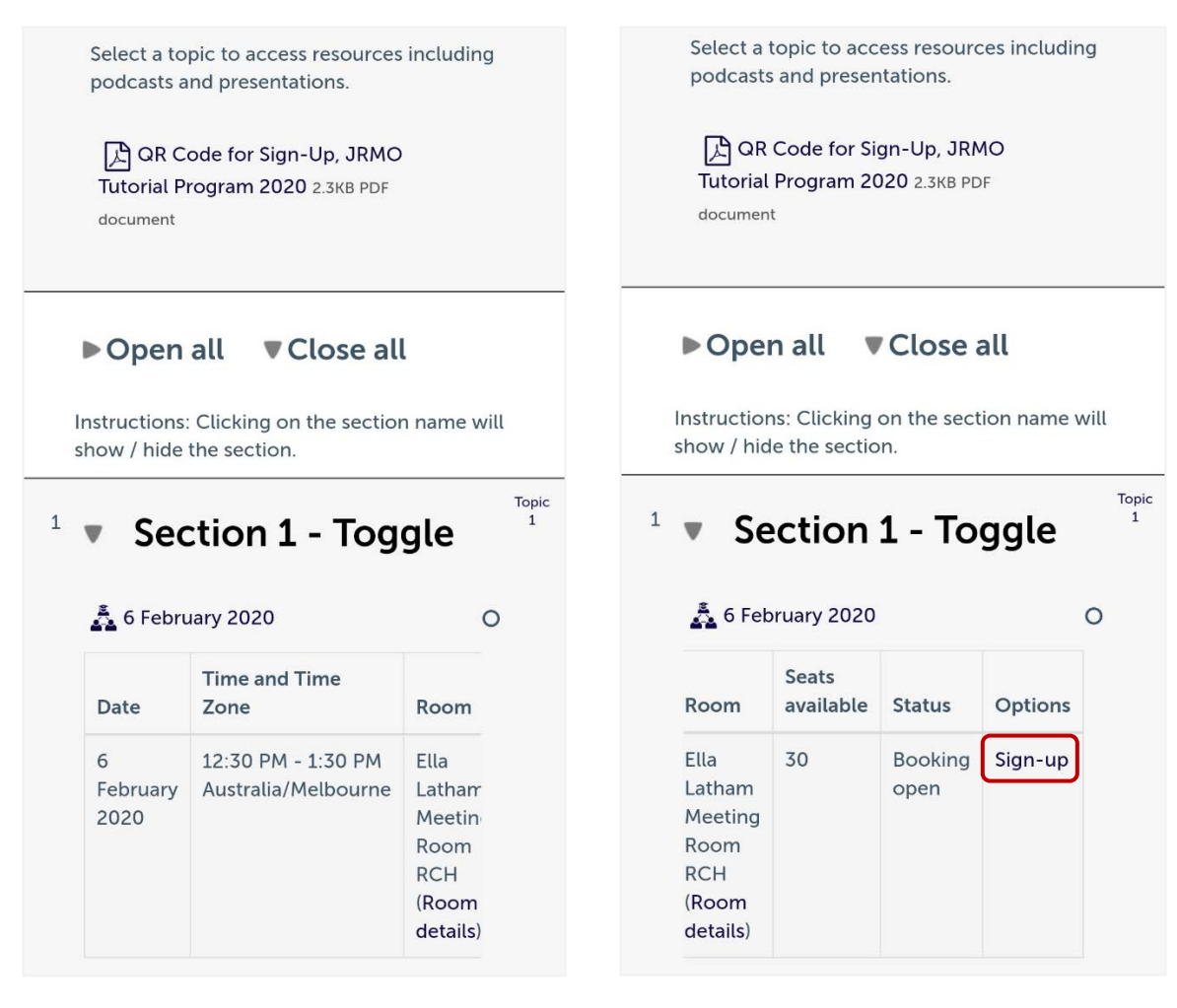

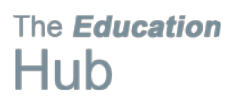

# Confirm by selecting **SING UP** again.

| Dashboard / My learning / JRMO Tutorial 2020<br>/ Section 1 / 6 February 2020                                                                                 |
|----------------------------------------------------------------------------------------------------|
| Sign-up for 6 February<br>2020                                                                                                    |
| Event date/time<br>6 February 2020, 12:30 PM - 1:30 PM Australia/Melbourne<br>Duration<br>1 hour<br>Room<br>Ella Latham Meeting Room<br>RCH<br>(Room details) |
| Seats available<br>30                                                                                                    |
| Requests for session organiser                                                                                                    |
| SIGN-UP CANCEL                                                                                                    |

You are now enrolled into the course and have successfully signed up to a session date.

Manually select the tick box to **record your full attendance.** 

| Date                  | Time and Time<br>Zone                     | Room                                                        |
|-----------------------|-------------------------------------------|-------------------------------------------------------------|
| 6<br>February<br>2020 | 12:30 PM - 1:30 PM<br>Australia/Melbourne | Ella<br>Lathan<br>Meetin<br>Room<br>RCH<br>(Room<br>details |

### Save this course to your mobile device Home Screen

| For i |       | alact t  | ho m | albhid | heolau | icon >  | scroll | down | and | solart | Add to | Home | Scroon |
|-------|-------|----------|------|--------|--------|---------|--------|------|-----|--------|--------|------|--------|
| FUL   | 03 26 | election | пеп  | liuule | upioau | 10011 - | SCIOI  | uown | anu | Select | AUU LU | поше | Screen |

| Dashboard / Courses<br>/ JRMO Tutorial 2020 / Enrolment options<br>/ Enrolment options | JRMO Tutorial 2020<br>learninghero.rch.org.au Options > | ×             |
|----------------------------------------------------------------------------------------|---------------------------------------------------------|---------------|
| Enrolment options                                                                      | Add to Reading List                                     | <del>00</del> |
| 📦 JRMO Tutorial                                                                        | Add Bookmark                                            | Ш             |
| Series (2020)                                                                          | Add to Favourites                                       | ☆             |
| - Solf annot (Lasrnar)                                                                 | Find on Page                                            | Q             |
|                                                                                        | Add to Home Screen                                      | Ð             |

## For **Android** select the bottom left icon > Add page to > Home screen

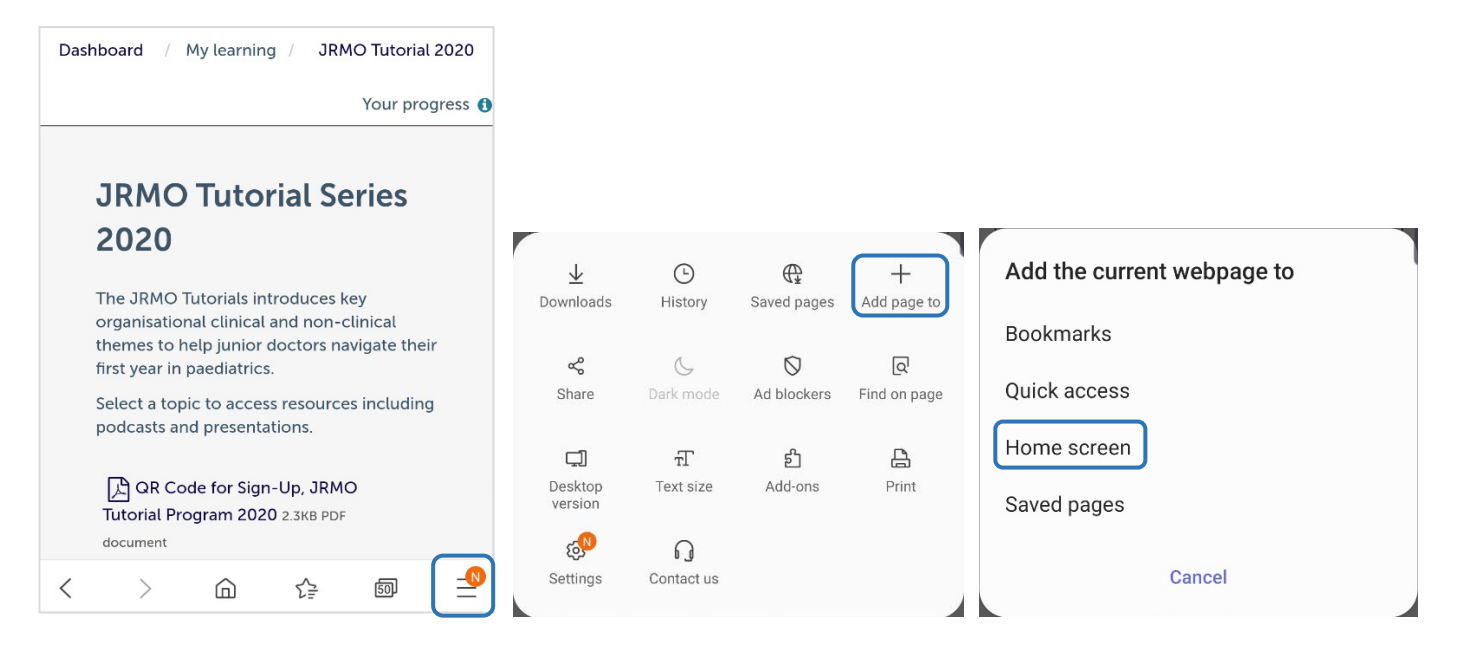